## 6-1E Confirm status / Renew due date

Use OPAC "Library Services" Function

It is possible to use some services by logging in with THERS account from Nagoya University Library Search (OPAC) page.

- You can view a book list you are on loan, renew due dates, reserve books on loan and make an Interlibrary Loan request without going to the library counter.
- It is possible to bookmark books and journals and save your search history.

\*For information about THERS account, please refer to the following page.

Information and Communication: https://icts.nagoya-u.ac.jp/ja/services/thersaccount/ms365start.html

## Available services and how to log in

You can access "Library Services" function from the top page of Nagoya University Library Search (OPAC) <u>https://opac.nul.nagoya-u.ac.jp/?lang=english</u>

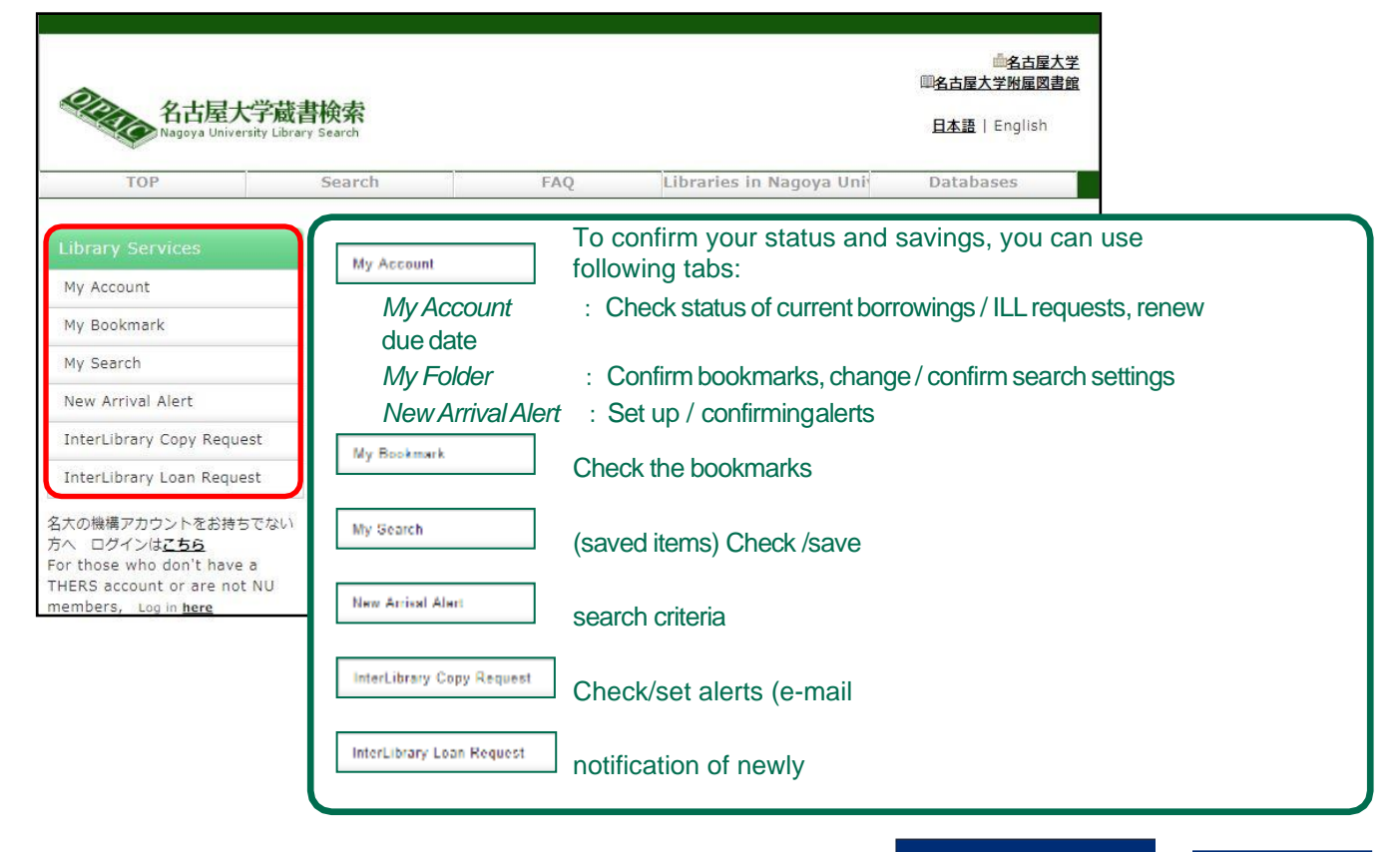

If you click on the service you want to use, When an authentication window opens, enter the THERS account and password.

On the next screen, enter the Authenitication code.

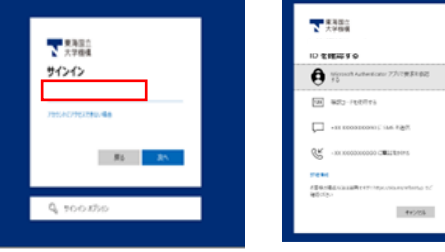

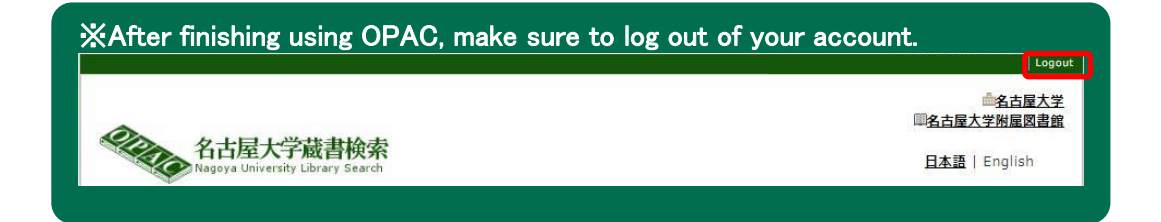

## Confirm books on loan

You can confirm the borrowing status in both central library and departmental libraries as well. XThe books without labels, and borrowed by registering in written form will not be displayed.

(1) Click My Accountmenu on the left side of OPAC to open [User authentication] page, enter your ID,

Password, and the Authenitication code to log in.

(2) On [My Account] tab click on Borrowing Recard List and [Borrowing list] page will show.

You can confirm the book title, borrowing library, due date and so on.

| BOTTOWING list (anothing statement) (overdage statement), 3-Salam are displayed.<br>Confirmation of una state - Removing Bet<br>You can check the berrowing states. You can also actual the return state \$ |                   |               |            |                 |                                                                        | Confirmation of use state                                                                                                    |
|----------------------------------------------------------------------------------------------------|-------------------|---------------|------------|-----------------|------------------------------------------------------------------------|----------------------------------------------------------------------------------------------------|
| Lavel                                                                                                    | #15 <b>73</b> (1) | 1000 20       |            |                 |                                                                        | Phone is not includentiant Weper the side.                                                                                                    |
| 144.                                                                                                    | T Bishie          | Barrowing Lik | Dog Date   | Berrowing state | Biblisignariy schemester                                               | a the beau tigs of Mills page                                                                                                    |
| 1                                                                                                    | C Overdue         | Cert Lik      | 2014/30/08 | 2014/09/11      | ##約1月/スタンレー・エムワラム#:<br>- 三山県WW社、2008-11                                | Borrowing<br>Assessing & (revis)<br>Borrowing Record State                                                                                               |
| 2                                                                                                    | -                 | Cert LB       | 3014/30/16 | 20144/08/21     | (株式内容を空気下正年)後の201、営業<br>第27、一方法へ下が可定用点、2011.2、一<br>行112294129(1)(2011) |                                                                                                    |
| ¥                                                                                                    | r                 | Carri Lib     | 2014/11/06 | 2014/09/11      | 445/688 8.4-12/00 80<br>(22) - 7-10-8 (500)<br>(28)                    | The book marked " <mark>Overdue</mark> " under [Status] bar,<br>means that you have exceeded its due date.<br>Please return it back as soon as possible. |

After finishing the confirmation, click on "Abort Processing (close the window)" and close the tab.

## Renew borrowed books

You can renew the due date of the borrowings online.

※Books from following libraries can be renewed from Web. For other libraries, please ask at desk. Cent Lib / Letters / Edu / Law / Econ / Economic Research / Info and Lang / Sci / Eng /Agr / GSID/ Info Tech / ISEE1 / ISEE2 /Pharm / GRL / Med / Med Health

- (1) On the screen of [My Account] click Barrowing Record List
- (2) On the screen of [Borrowing list], select the material which you want to renew and click

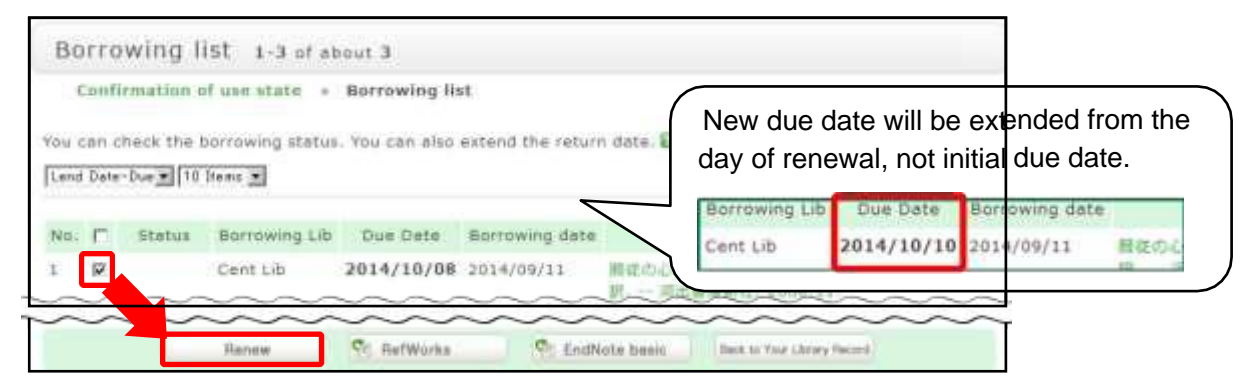

(3) If you click on the screen of "Are you sure to update these **\*\*** books?", the process of renewal is complete. When you are done, click "Abort Processing (close the window)" to close tab.

XNew due date will not be counted from the initial due date, but from the day of renewal.

\*Notice\* Renewal cannot be done in following cases!

- Books borrowed by filling in by hand.
- Books have already exceeded the limit of renewal.
- Materials specified in the library'spolicy (ex. Central Library Audio-visual materials).
- □ Books reserved by another library user.
- □ If you have any overdue materials.
- While your borrowing right is suspended as penalty for overdue. (Renewal is not possible only for the books from library where you exceeded the due date.)

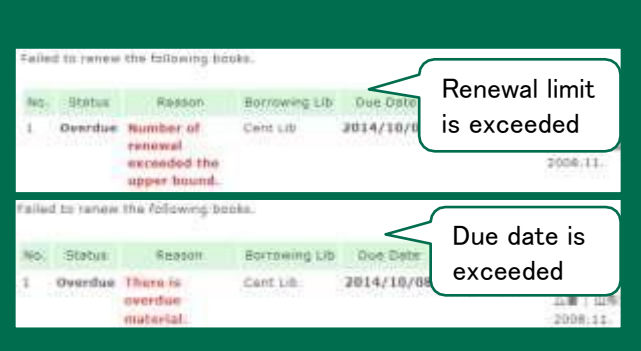